## **ONLINE ACCOUNT: RESET PASSWORD**

1. From the online registration page, click the "Forgot Password link at the top right side of the page. It will take you to the "Forgot Password" page.

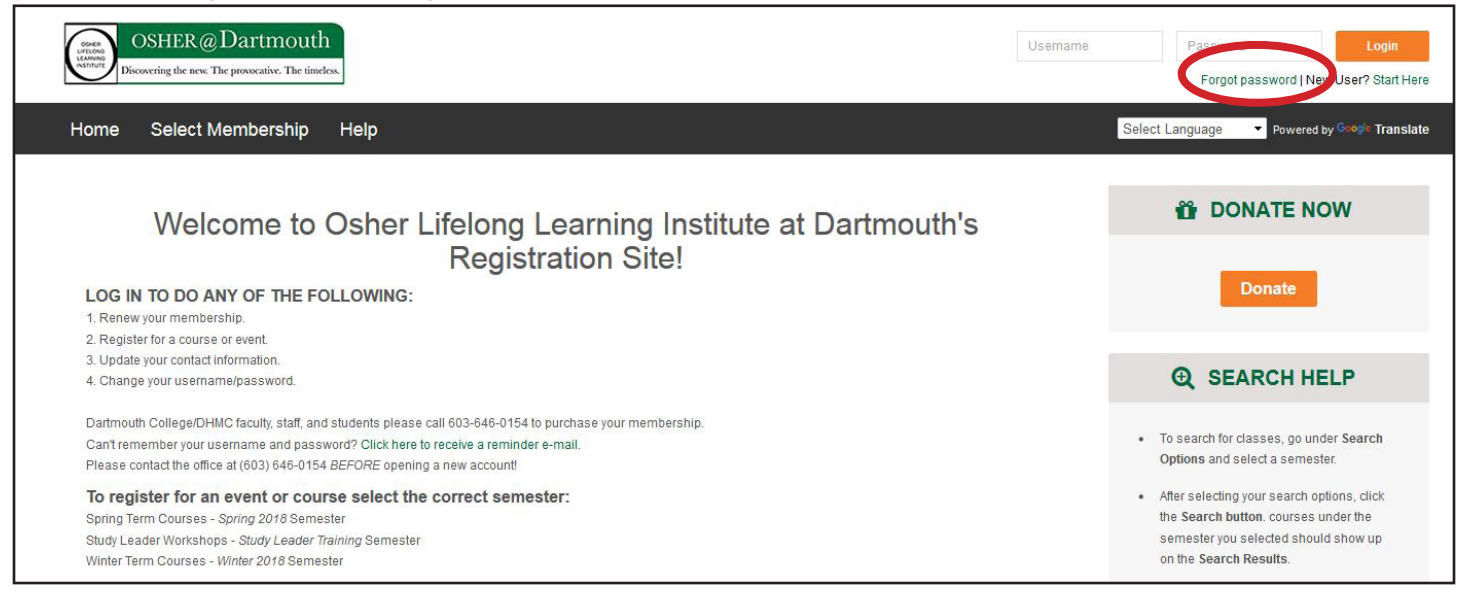

2. On the "Forgot Password" page, enter the e-mail address you have in the system, then click the "Submit" button. The system will automatically send you a Reset Password e-mail.

NOTE: If you do not receive the e-mail after 10 minutes, please check your Spam or Junk Mail folder.

| OSHER @ Dartmouth<br>Discovering the new The provocative. The timeless.                 |                                                | Username Password Login Forgot password   New User? Start Here  |  |
|-----------------------------------------------------------------------------------------|------------------------------------------------|-----------------------------------------------------------------|--|
| Home Search Select M                                                                    | embership                                      | Select Language   Powered by Google Translate                   |  |
| Forgot Password                                                                         |                                                |                                                                 |  |
| Please enter your e-mail address below and we will send to you the password reset link. |                                                |                                                                 |  |
| Enter Email     Submit                                                                  |                                                |                                                                 |  |
| Email Sent!                                                                             |                                                |                                                                 |  |
| Your login information has been sent to sarah.chamberlin@dartmouth.edu Go to Login Page |                                                |                                                                 |  |
|                                                                                         | All Unread                                     |                                                                 |  |
| How the e-mail<br>might look in<br>your Inbox:                                          | !   ①   ①   ●   FROM                           | SUBJECT                                                         |  |
|                                                                                         | Date: Today                                    |                                                                 |  |
|                                                                                         | Osher Lifelong Learning Institute at Dartmouth | Online Account Info                                             |  |
|                                                                                         | Diane M. Doe                                   | RE: Message from KM_C454e                                       |  |
|                                                                                         | Lisa L. King                                   | FW: Possible Turntable Purchases                                |  |
|                                                                                         | Lisa L. King                                   | Please bring all Valley News to 7 Lebanon on Fridays or Mondays |  |

3. After receiving the Reset Password e-mail, read the message and click the link to reset your password.

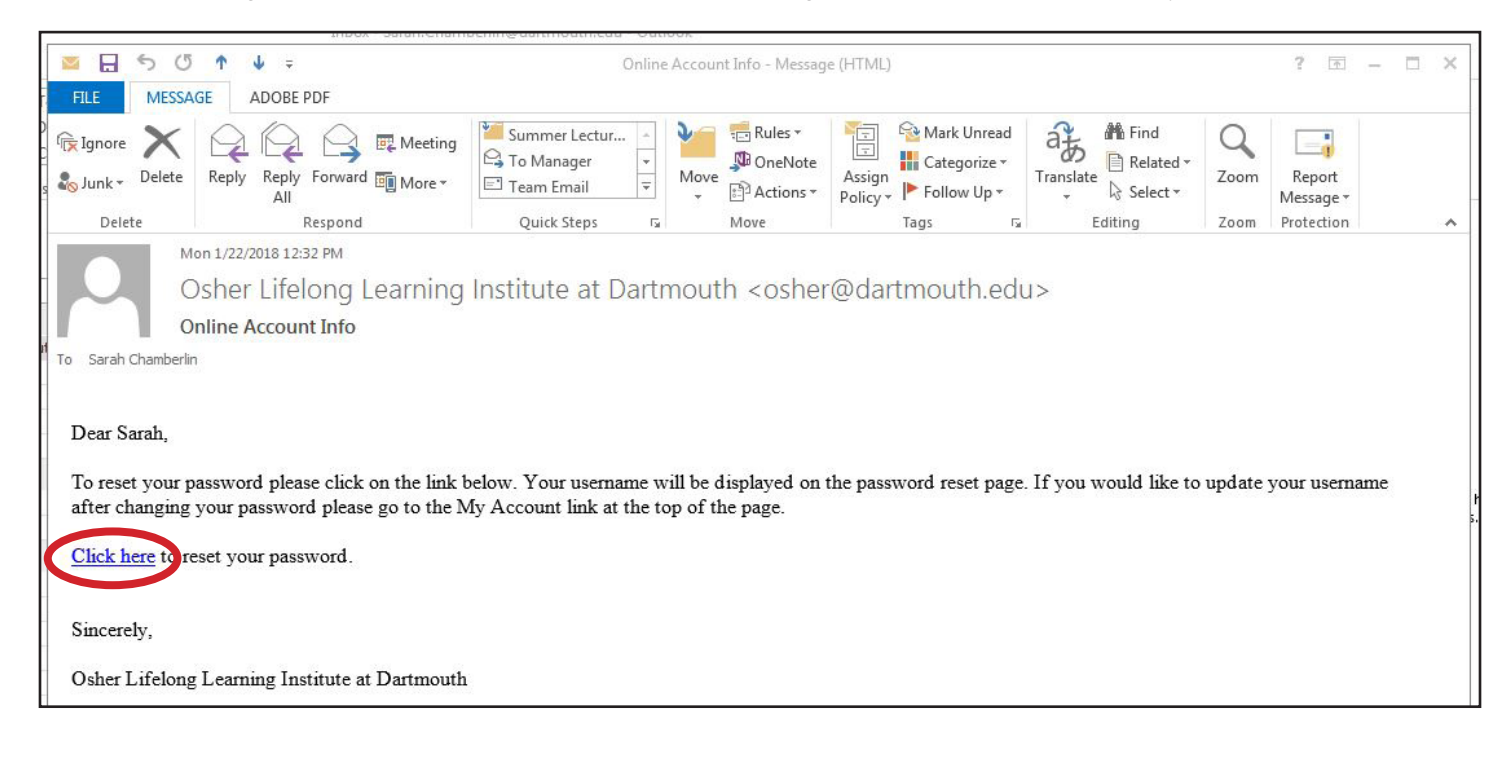

- 4. After clicking the link, the Reset Password page will open. Be sure to do the following:
  - Be sure to verify or make a record of your Username
  - Enter your new Password, then enter it again to confirm in the next box. (NOTE: Read the password requirements)
  - Click the "Submit" button.

| OSHER @ Dartmouth<br>Discovering the new. The provocative. The timeless.                                                                                                    | Username Password Login<br>Forgot password   New User? Start Here |
|----------------------------------------------------------------------------------------------------|-------------------------------------------------------------------|
| Search                                                                                                    | Select Language   Powered by Geogle Translate                     |
|                                                                                                    |                                                                   |
| Reset Password                                                                                                    |                                                                   |
| Your current username is:                                                                                                    |                                                                   |
| SarahChamberlin Your Username                                                                                                    | will appear here                                                  |
| (If you wish to change this username please go to the My Account Link in the top of the page after                                                                                      | you finish resetting your password.)                              |
| Enter your new password below:<br>Minimum of 8 characters. Must contain an uppercase, three lowercase, a digit<br>and a non-alphanumeric character (e.g. \$ @ # %). Example "Abbbxx1#". |                                                                   |
| New Password                                                                                                    |                                                                   |
|                                                                                                    | Enter your new Password                                           |
| Confirm Password                                                                                                    |                                                                   |
|                                                                                                    |                                                                   |
| Submit                                                                                                    |                                                                   |
|                                                                                                    |                                                                   |

5. If you have successfully entered your new password, you will be taken to a page that confirms your new password. You can now log in to your account using the Login fields at the top right of the page!

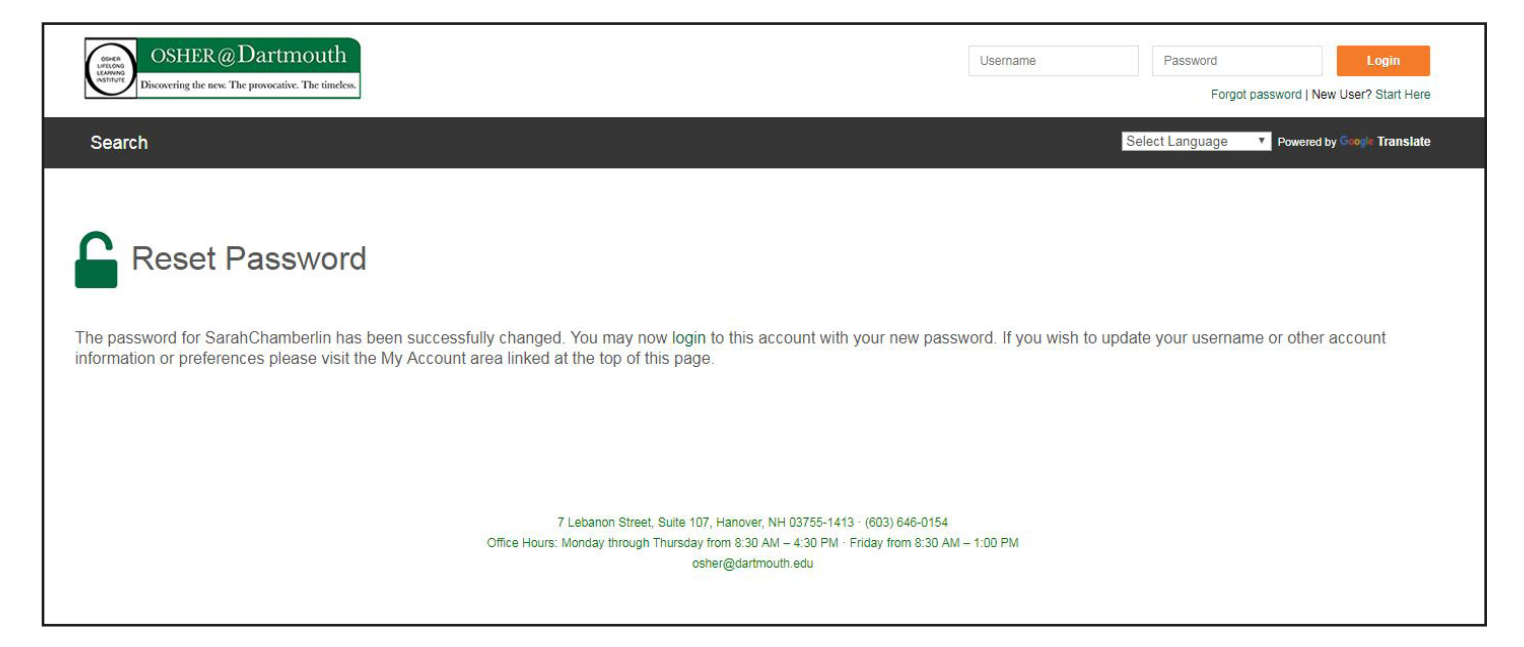